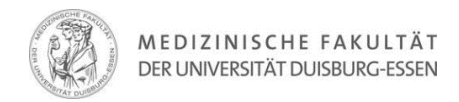

## Anleitung zur Ergänzung der Universitäts-Affiliation im Google Scholar Profil

Dies ist eine Schritt-für-Schritt-Anleitung zur Ergänzung der Universität Duisburg-Essen zu Ihrem Google Scholar-Account.

| = * | Mein Profil 🔺 Meine Bibliothek | ANMELDEN                                                         |
|-----|--------------------------------|------------------------------------------------------------------|
|     |                                | Google Scholar                                                   |
|     |                                | ٩                                                                |
|     |                                | Beliebige Sprache     Seiten auf Deutsch                         |
|     |                                | Auf den Schultern von Riesen                                     |
|     |                                |                                                                  |
|     |                                |                                                                  |
| 1)  | Rufen Sie Google Schola        | ar auf und klicken Sie auf "Anmelden". Melden Sie sich mit Ihrem |
|     | Konto an oder erstellen        | Sie ein Konto                                                    |

| 🗮 🖘 Mein Profil 🔺 Meine Bibliothek |                                                                                                    |  |
|------------------------------------|----------------------------------------------------------------------------------------------------|--|
|                                    | Google Scholar                                                                                                 |  |
|                                    | ٩                                                                                                    |  |
|                                    | Beliebige Sprache     Seiten auf Deutsch                                                                       |  |
|                                    | Empfohlene Artikel                                                                                             |  |
|                                    | ☆ Effect of donor pancreas extraction time on pancreas ∨<br>transplantation—a Swiss tertiary center experience |  |

| ≡ Google Scholar |                                                                                                    |                                                                                                    |                                                      |                                        |                                |                            |                                 | Q | 0 |
|------------------|----------------------------------------------------------------------------------------------------|----------------------------------------------------------------------------------------------------|------------------------------------------------------|----------------------------------------|--------------------------------|----------------------------|---------------------------------|---|---|
|                  | Interessengebiete hinzufügen<br>Helfen Sie Kollegen, Sie zu finden.<br>HINZUFÜGEN                                                                     | Offentlichen Zugriff überprüfen<br>Bestimmte Artikel solten öffentlich<br>verfügbar sein.     PRÜFEN | Koautor hinzufüg<br>Wir haben Empfehle<br>Koautoren. | en<br>ungen in Bezug auf<br>HINZUFÜGEN |                                |                            |                                 |   |   |
|                  | Anke Hinney                                                                                                    |                                                                                                    |                                                      | FOLGEN                                 | Zitiert von                    | ALLE                       | ANZEIGEN                        |   |   |
|                  | Bestätigte E-Mail-Ad                                                                                                    | esse bei uni-due.de                                                                                  |                                                      |                                        | Zitate<br>h-index<br>i10-index | Alle<br>27891<br>82<br>236 | Seit 2017<br>10356<br>43<br>157 |   |   |
|                  | TITEL 🕒 :                                                                                                    |                                                                                                    | ZITIERT VON                                          | JAHR                                   |                                |                            | 2200                            |   |   |
|                  | <ul> <li>Association analyses of 249,796 ind<br/>index<br/>EK Speliotes, CJ Wiler, SI Berndt, KL Mond<br/>Nature genetics 42 (11), 937-948</li> </ul> | ividuals reveal 18 new loci associated with<br>a, G Thorleifsson, AU Jackson,                        | body mass 3270                                       | 2010                                   | łш                             | пİ                         | 1650                            |   |   |
|                  | Common variants near MC4R are a<br>RJF Loos, CM Lindgren, S Li, E Wheeler, JH<br>Nature genetics 40 (6), 768-775                                      | ssociated with fat mass, weight and risk of (<br>Zhao, I Prokopenko,                                 | obesity 1486                                         | 2008                                   | 2015 2016 2017 2018            | 2019 2020 2021             | 2022 0                          |   |   |
| 3) Klicken Sie   | auf den "Stift" r                                                                                                    | neben Ihrem Nar                                                                                      | nen.                                                 |                                        |                                |                            |                                 |   |   |

| 4) | Ergänzen Sie unter "Zugehörigkeit"<br>Universität Duisburg-Essen oder University | $_{\rm f}$ $\times$ | Profil bearbeiten                                      |
|----|----------------------------------------------------------------------------------|---------------------|--------------------------------------------------------|
|    | of Duisburg-Essen.                                                               | e) fi               | Name                                                   |
|    | Mehrere Zugehörigkeiten können durch                                             |                     | Anke Hinney                                            |
|    | Semikolon getrennt werden.                                                       |                     | + Weitere Namen hinzufügen                             |
|    | Zugehörinkeit                                                                    |                     | Zugehörigkeit:                                         |
|    | Universität Duisburg Eccon: University Hespital Ecc                              | h                   | University of Duisburg-Essen                           |
|    | Universitat Duisourg-Essen, University Hospital Ess                              |                     | Interessengebiete:                                     |
|    |                                                                                  |                     | z. B. die allgemeine Relativitätstheorie und die einhe |
|    |                                                                                  |                     | E-Mail-Adresse zur Bestätigung:                        |
|    |                                                                                  |                     | anke.hinney@uni-due.de                                 |
|    |                                                                                  | e                   | Startseite                                             |
|    |                                                                                  | it                  | z. B. http://www.princeton.edu/~einstein               |
|    |                                                                                  | ,                   | Z Mein Profil veröffentlichen                          |
|    |                                                                                  |                     | SPEICHERN                                              |
|    |                                                                                  |                     |                                                        |

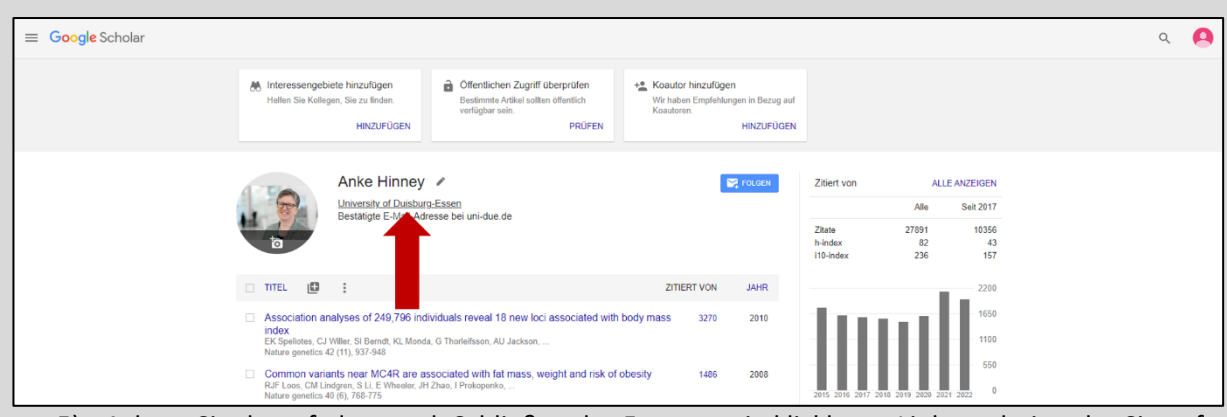

5) Achten Sie darauf, dass nach Schließen des Fensters ein klickbarer Link erscheint, der Sie auf die Liste aller Zugehörigen führt.

| 8                                |                    | ien suchen                                                                                                    | Google Scholar In Prof |
|----------------------------------|--------------------|----------------------------------------------------------------------------------------------------|------------------------|
| 🏐 Mein Profil 🔺 Meine Bibliothek |                    |                                                                                                    | Profile                |
|                                  |                    | rsity of Duisburg-Essen Weitere Informationen                                                                                                    | Unive                  |
|                                  | Zitlert von: 49475 | Johannes Hebebrand<br>Department of Child and Adolescent Psychiatry, University Hospital Essan, University<br>Beating E Mail Advance bei uni dea de<br>anorezin envois a donity molecular genetics body veright regulation | 2                      |
|                                  | Ziliert von. 36275 | Folkor Moyor<br>Urkivetyi of Databurg Essen, University Hospital Essen<br>Bestäfelige Kähnärkesse bei uni due de<br>Computational Biology (MetA)Genemica<br>Bij data and due companign entatatati                          | 9                      |
|                                  | Zitlert von: 34716 | Hans-Curt Flemming<br>University of Diaborg Essan<br>Beauting & Suita Acoust bei uni duo de<br>Bollma: bioduni, pathogens in biolitms                                                                                      | ۲                      |
|                                  | Zillert von: 33052 | Ding, Steven X.<br>AKS, University of Databarg-Essan<br>Besattgles F-Mail-Arresse bei uni-due de<br>Automatic control                                                                                                    | 2                      |
|                                  | Zitlert von: 31596 | Matthias Epple<br>University of Dulaturg-Essen<br>Bestadge E Mail Advesse bei uni-due de<br>Chemistry                                                                                                    | 2                      |
|                                  | Zitlert von: 27877 | Anke Hinney<br>University of Duisburg-Essen<br>Bestähtigte E-Mail-Adresse bei uni-due de                                                                                                    |                        |
|                                  | Zitlert von: 25902 | Roland Boese                                                                                                    |                        |